## HOW TO UPDATE YOUR CHILD'S ONLINE REGISTRATION FORM

**STEP 1:** Log into your account at <u>https://ryenaturecenter.app.neoncrm.com/</u>. If you forgot your password or did not make one upon registering, click "having trouble logging in" and use the email you entered during registration to retrieve login information. You may need to check your spam folder.

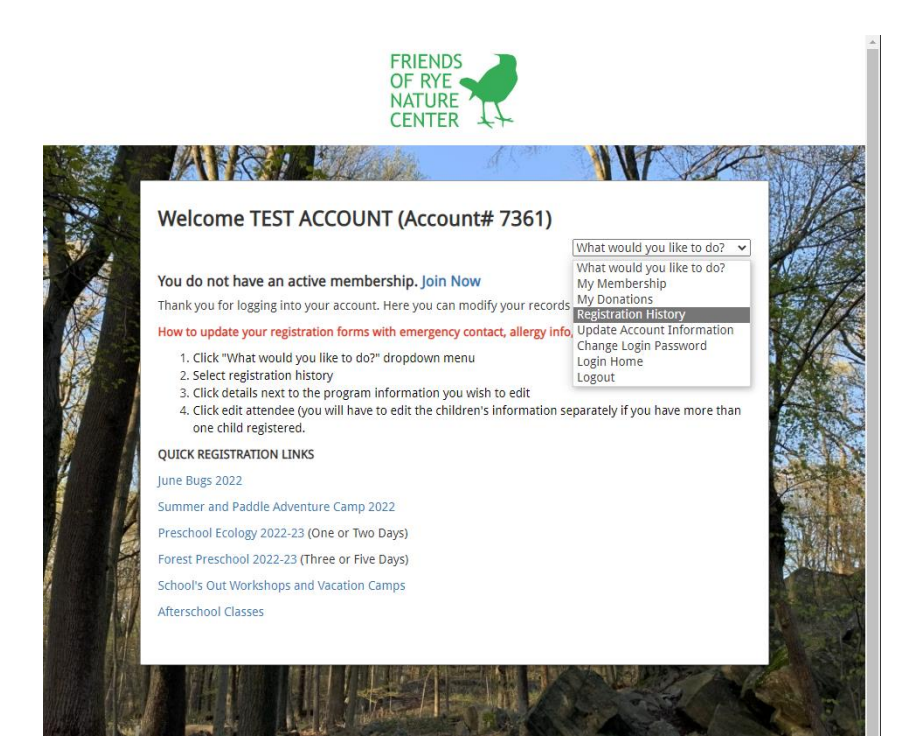

## Step 2:

Click registration history from the "What would you like to do?" drop-down menu.

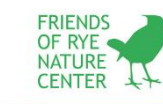

| You do not have an active membe       | rship. Join Now               | What v     | vould you like t | o do? 🔻 |
|---------------------------------------|-------------------------------|------------|------------------|---------|
| Eve                                   | ate Dogist                    |            |                  |         |
| Events Registered                     |                               |            |                  |         |
| Event                                 | Event Date                    | Amount     | Status           | Actions |
| 2022 Summer Camp/PAC                  | 06/27/2022 -<br>08/19/2022 ET | \$.00      | SUCCEEDED        | Details |
| 2021 Summer Camp/PAC                  | 06/28/2021 -<br>08/20/2021 ET | \$2,084.00 | PENDING          | Details |
| June Bugs 2021                        | 06/07/2021 -<br>06/25/2021 ET | \$.00      | SUCCEEDED        | Details |
| After-School Registration (April/May) | 04/26/2021 -<br>05/27/2021 ET | \$356.00   | DEFERRED         | Details |
|                                       |                               |            |                  |         |
| 2021 Summer Camp/PAC                  | 06/28/2021 -<br>08/20/2021 ET | \$850.00   | SUCCEEDED        | Details |

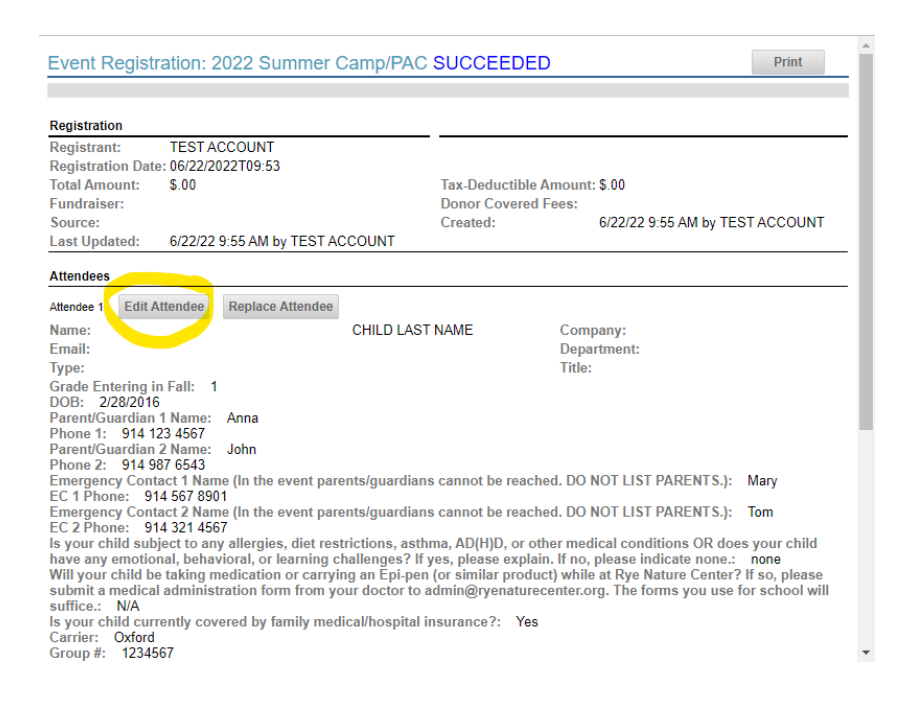

## Step 3:

Click "Details" next to the registration form you are trying to update. It will likely be your most recent registration.

## Step 4:

Click edit attendee to update any missing fields. You will need to edit each attendee if you have multiple children registered.

Step 5: After updating the information, make sure you hit submit at the bottom of the page.